# **COVID-19 Admission Note**

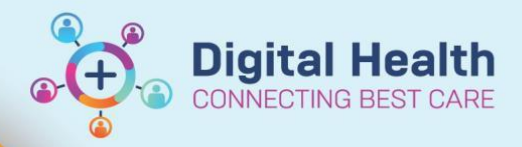

Digital Health Quick Reference Guide

# This Quick Reference Guide will explain how to:

Document an admission for a patient with suspected or confirmed COVID-19:

- Navigate to the COVID-19 Admission Form
- Complete the COVID-19 Admission Form
- Complete the COVID-19 MPage
- Generate an Admission Note

## Navigate to the COVID-19 Admission form

- 1. Navigate to Medical Officer View or
- 2. Select the '+' tab and then select 'COVID-19'
  - Once this step is performed, you will not need to repeat this for all other patients
  - You can click and drag the tab across the top to arrange the order

**Nurse View** 

| < > • 🔒 Medical Officer View                                                                                                    |                                                                                              | (C) Full screen 🛛 Print 💸 3 minutes ago |
|----------------------------------------------------------------------------------------------------|----------------------------------------------------------------------------------------------|-----------------------------------------|
| Ab         I         Ib         Ib </th <th>Manage         X         Discharge         X         Quick Orders         X         New View</th> <th></th> | Manage         X         Discharge         X         Quick Orders         X         New View |                                         |
|                                                                                                    |                                                                                              | ^                                       |
|                                                                                                    | Select a View                                                                                |                                         |
|                                                                                                    | Admit Admit                                                                                  |                                         |
|                                                                                                    | Calculators                                                                                  |                                         |
| 2                                                                                                    | COVID-19                                                                                     |                                         |
|                                                                                                    | Discharge                                                                                    |                                         |
|                                                                                                    | Hanage Manage                                                                                |                                         |

3. Select 'COVID-19 Admission' Powerform

| COVID19 ×                | Summary X Admit X Manage X Discharge X Quick Orders X +                                    |
|--------------------------|--------------------------------------------------------------------------------------------|
| COVID19 Forms            | COVID19 Forms                                                                              |
| Allergies (1)            |                                                                                            |
| Microbiology (0)         | ▲ Key References and Guides (1)                                                            |
| Laboratory               | Western Health Clinical Guidelines                                                         |
| Anatomical Pathology (0) | △ Please use these forms for COVID-19 suspected or confirmed cases: (4)                    |
| Medical Imaging (0)      | COVID-19 Respiratory Assessment Clinic Note                                                |
| Medications              | COVID-19 Return To Work Assessment for WH Staff with confirmed COVID-19 COVID-19 Admission |
| Chief Complaint          | COVID19 Daily Ward Jund                                                                    |

Digital Health CONNECTING BEST CARE

## Complete the COVID-19 Admission Form

- 1. The COVID-19 Admission Form will appear
- 2. Complete the ARP, limitation of care and limitation of care details
  - The source of truth still remains the patient's paper Acute resuscitation Plan (ARP)

| Reason for admission                                                             |                                                                                                    |   |
|----------------------------------------------------------------------------------|----------------------------------------------------------------------------------------------------|---|
| Paper ARP completed?                                                             |                                                                                                    |   |
| Limitation of care at time of admission (for re                                  | search purposes only).                                                                                                    |   |
| Please refer the patient's paper Acute Resuscitation                             | m Plan document as the up to date source of truth                                                                                                    |   |
| Should this change during the admission 2 ensure modification on patient's paper | Curative or restorative teatments with no limitations     O Primarily non-burdencome teatment and symptom management     Curative or restorative with some limitations of critical care interventions     Terminal care. All treatment is aimed at comfort during dying | ľ |
| Limitation Details                                                               | not for instalation but for NIV                                                                                                    | ŀ |
| Right-click here and                                                             | select "Reference Text" to access the ORG: Adding a Resuscitation Status in EMB                                                                                                    |   |

3. Complete the suspected reason for admission section and travel history

| Suspected or proven COVID-19 infection as primary reason for ad      |                                  |
|----------------------------------------------------------------------|----------------------------------|
| Right-dick here and select "Reference Text" to access the current CO | VID19 ward management guidelines |
| Travel History                                                       |                                  |
| Any travel in the last <b>4 weeks?</b> (Domestic or International)   | O Yes O No                       |

• If the answer is "Yes" to travel history, complete the below pop-up box and click 🚺 when done

| nptoms devel                                   | op within 14 d                                         | ays of travel? 🔿                          | Yes O No                                                                               |                 |                             |
|------------------------------------------------|--------------------------------------------------------|-------------------------------------------|----------------------------------------------------------------------------------------|-----------------|-----------------------------|
| u travel outsid                                | e of Australia i                                       | n the past 4 week                         | cs? O Yes O No                                                                         |                 |                             |
| Travel Location                                | Arrival Date                                           | Departure Date                            | Travel Details (Including City/Geographic area)                                        |                 |                             |
| (Alpha)                                        | <d ate=""></d>                                         | <date></date>                             |                                                                                        |                 |                             |
| (Alpha)                                        | (Date)                                                 | <date></date>                             |                                                                                        |                 |                             |
| (Alpha)                                        | (Date)                                                 | <date></date>                             |                                                                                        |                 |                             |
| travel within 1                                | 4 days prior to                                        | symptom onset?                            | O Yes O No                                                                             |                 |                             |
| Where did yo<br>Use "Other:"<br>listed. Eg. Mo | ou travel within<br>checkbox to ent<br>omington Penins | n Australia?<br>ter a location not<br>ula | Australian Capital Territory     Northern Territory     New South Wales     Queencland | South Australia | Western Australia<br>Other: |
|                                                | Invest                                                 |                                           |                                                                                        |                 |                             |

\*\*\* Click on the return icon in the top left hand corner to return to the main form \*\*\*

2

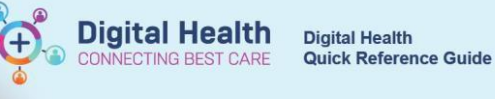

4. Complete the rest of the fields. Once complete, select the green tick to submit

| 08/2020 0947 6 AEST                                                                                                    |                                                                                                    |                                                                                                    |                                                                                                    | Byn L                                                |
|----------------------------------------------------------------------------------------------------|----------------------------------------------------------------------------------------------------|----------------------------------------------------------------------------------------------------|----------------------------------------------------------------------------------------------------|------------------------------------------------------|
| Please refer the patient's paper Acute                                                                                                    | Resuscitation Plan document as                                                                                                    | s the up to date source of truth                                                                                                    |                                                                                                    |                                                      |
| Should this change during the admissi<br>ensure modification on patient's paper                                                                                                    | r ARP                                                                                                    | teatments with no limitations<br>with zone limitations of critical care interventions                                                                                                    | C Plinarly nonburdemone treatment<br>C Terminal case. All teatment is aim                                                                                                    | nt and symptom manager<br>ad at comfort during dying |
| Limitatio                                                                                                    | on Details                                                                                                    |                                                                                                    |                                                                                                    |                                                      |
| Right-ck                                                                                                    | ik here and select "Reference Te:                                                                                                    | xt" to access the QRG: Adding a Resu                                                                                                    | soltation Status in EMB                                                                                                    |                                                      |
| Suspected or proven COVID-19 infe                                                                                                    | ction as primary reason for a                                                                                                    | admission O Yes O No                                                                                                    |                                                                                                    |                                                      |
| Right-click here and select "Refere                                                                                                    | nce Text" to access the current C                                                                                                    | OVID19 ward management guideline                                                                                                    | s 13                                                                                                    |                                                      |
| Travel History                                                                                                    |                                                                                                    |                                                                                                    |                                                                                                    |                                                      |
| Any travel in the last 4 weeks? (                                                                                                    | Domestic or International)                                                                                                    | C Yes C No                                                                                                    |                                                                                                    |                                                      |
| Contact History                                                                                                    |                                                                                                    |                                                                                                    |                                                                                                    |                                                      |
| In the last 14 days before the onse                                                                                                    | et of illness have you had an                                                                                                    | y of the following?                                                                                                    |                                                                                                    |                                                      |
| Close contact with confirme                                                                                                    | ed case O Yes O No                                                                                                    | If Yes, Details                                                                                                    |                                                                                                    |                                                      |
|                                                                                                    |                                                                                                    | Date of last exposure                                                                                                    | mpmpmm A                                                                                                    |                                                      |
| Involvement in a localised                                                                                                    | C Yes C No                                                                                                    | If Yes, Details                                                                                                    |                                                                                                    |                                                      |
| outbreak of COVID-19                                                                                                    |                                                                                                    | Date of last exposure                                                                                                    | m/m/mm (S) v                                                                                                    |                                                      |
|                                                                                                    |                                                                                                    |                                                                                                    |                                                                                                    |                                                      |
| Aged care resident?                                                                                                    | O Yes O No                                                                                                    | Location                                                                                                    |                                                                                                    |                                                      |
| Healthcare worker?                                                                                                    | O Yes O No                                                                                                    | Location                                                                                                    |                                                                                                    |                                                      |
| Agod care worker?                                                                                                    | O Yes O No                                                                                                    | Location                                                                                                    |                                                                                                    |                                                      |
| right care workers                                                                                                    | - W - W                                                                                                    | Location                                                                                                    |                                                                                                    |                                                      |
| Employed in a micro lab?                                                                                                    | C Yes C No                                                                                                    |                                                                                                    |                                                                                                    |                                                      |
| Employed in a micro lab?<br>Onset and Admissio                                                                                                    | © Yes © No                                                                                                    |                                                                                                    |                                                                                                    |                                                      |
| Employed in a micro lab?<br>Onset and Admissio<br>Date of earliest symptom                                                                                                    | © Yes © No<br>n<br>m/m/mm © V Or                                                                                                    | O Symptometic O Atymptometic                                                                                                    |                                                                                                    |                                                      |
| Employed in a micro lab?<br>Onset and Admissio<br>Date of earliest symptom                                                                                                    | C Yes C No<br>minimum OV Or                                                                                                    | C Symptometic C Asymptometic                                                                                                    |                                                                                                    |                                                      |
| Employed in a micro lab?<br>Onset and Admissio<br>Date of earliest symptom<br>Symptoms<br>Fever                                                                                                    | © Yes ○ No                                                                                                    | Cough                                                                                                    | C Yes O No                                                                                                    | - Severe                                             |
| Employed in a micro lab?<br>Onset and Admissio<br>Date of earliest symptom<br>Symptoms<br>Fever<br>(now or history of >= 38 dog C)<br>Shotneys of Beach                                                                                                    | © Yes ○ No<br>© Yes ○ No<br>minutes<br>© Yes ○ No<br>○ Yes ○ No                                                                                                    | Cough                                                                                                    | O Yes O No                                                                                                    | Sever                                                |
| Employed in a micro lab?<br>Onset and Admissio<br>Date of earliest symptom<br>Symptoms<br>Fever<br>(new or history of >= 38 deg C)<br>Shortness of Breath<br>See Threat                                                                                                    | © Yes ○ No<br>© Yes ○ No<br>□ □ □ □ □ □ □ □ □ □ □ □ □ □ □ □ □ □ □                                                                                                     | Cough Cough Characteristic                                                                                                    | C Yes C No<br>DisyCough<br>Productive Cough                                                                                                    | <b>5</b> 94870                                       |
| Employed in a micro lab?<br><u>Onset and Admissio</u><br>Date of earliest symptoms<br><u>Symptoms</u><br>Fever<br>(now or history of >= 38 deg C)<br>Shortness of Breath<br>Sore Throat                                                                                                    | C Yes         C No           □ Yes         ○ No           □ Yes         ○ No           ○ Yes         ○ No           ○ Yes         ○ No           ○ Yes         ○ No           ○ Yes         ○ No           ○ Yes         ○ No                                                                                                    | Cough Cough Characteristic                                                                                                    | C Yes C No<br>Day Caugh<br>Productive Cough                                                                                                    | Sovere                                               |
| Employed in a micro lab?<br><u>Onset and Admissio</u><br>Date of earliest symptoms<br><u>Symptoms</u><br>Fever<br>(now or history of >= 38 dog C)<br>Shortness of Breath<br>Sore Throat<br>Acute loss of taste                                                                                                    | ○         Yes         ○         No           ○         Yes         ○         No           ○         Yes         ○         No           ○         Yes         ○         No           ○         Yes         ○         No           ○         Yes         ○         No           ○         Yes         ○         No           ○         Yes         ○         No                                                                                                    | Cough Cough Cough Cough Characteristic Acute loss of smell                                                                                                    | Yes No DyCough Productive Dough Yes No                                                                                                    | Savare                                               |
| Imployed in a micro lab?<br>Onset and Admissio<br>Date of earliest symptoms<br>Symptoms<br>Fever<br>(now or history of >= 38 deg C)<br>Shortness of Breath<br>Sore Throat<br>Acute loss of taste<br>Rhinorrhoee (Runny nose)                                                                                                    | ○         Yes         ○         No           ○         Yes         ○         No           ○         Yes         ○         No           ○         Yes         ○         No           ○         Yes         ○         No           ○         Yes         ○         No           ○         Yes         ○         No           ○         Yes         ○         No                                                                                                    | Cough<br>Cough Characteristic<br>Acute loss of smell<br>Fatigue                                                                                                    | Vies No DisyCough Productive Cough Vies Vies Vies                                                                                                    | 5avare                                               |
| Employed in a micro lab?<br>Onset and Admissio<br>Date of earliest symptoms<br>Symptoms<br>Fover<br>(now or history of >= 38 deg C)<br>Shortness of Breath<br>Sore Throat<br>Acute loss of taste<br>Rhinorrhoee (Runny nose)<br>Chest pain                                                                                                    | ○ Yes         ○ No           ○ Yes         ○ No           ○ Yes         ○ No           ○ Yes         ○ No           ○ Yes         ○ No           ○ Yes         ○ No           ○ Yes         ○ No           ○ Yes         ○ No                                                                                                    | Cough<br>Cough Characteristic<br>Acute loss of smell<br>Fotigue<br>Abdo Pain                                                                                                    | Yeo No Declargh Productive Cough Yeo Yeo Yeo Yeo Yeo Yeo Yeo Yeo Yeo Yeo                                                                                                    |                                                      |
| Employed in a micro lab?<br>Onset and Admissio<br>Date of earliest symptoms<br>Fover<br>(now or history of >= 38 deg C)<br>Shortness of Breath<br>Sore Throat<br>Acute loss of taste<br>Rhinorrhoee (Runny nose)<br>Chest pain<br>Vomiting / Nausea                                                                                                    | ○ Yes         ○ No           ○ Yes         ○ No           ○ Yes         ○ No           ○ Yes         ○ No           ○ Yes         ○ No           ○ Yes         ○ No           ○ Yes         ○ No           ○ Yes         ○ No           ○ Yes         ○ No           ○ Yes         ○ No           ○ Yes         ○ No           ○ Yes         ○ No                                                                                                    | Cough<br>Cough<br>Cough Characteristic<br>Acute loss of smell<br>Fotigue<br>Abdo Pain<br>Diarrhoes                                                                                                    | Yeo     Yeo     Yeo  |                                                      |
| Employed in a micro lab?<br><u>Onset and Admission</u><br>Date of earliest symptom<br><u>Symptoms</u><br>Fever<br>(now or history of >= 38 deg C)<br>Shortness of Breath<br>Sore Throat<br>Acute loss of taste<br>Rhinorrhoee (Runny nose)<br>Chest pain<br>Vomiting / Nausea<br>Dizziness                                                                                                    | ○ Yes         ○ No           ○ Yes         ○ No                                                                                                    | Cough Cough Cough Characteristic Acute loss of smell Fatigue Abda Pain Diarrhoea Myalgia                                                                                                    | Vies Vies Vies Vies Vies Vies Vies Vies                                                                                                    |                                                      |
| Employed in a micro lab?<br><u>Onset and Admission</u><br>Date of earliest symptoms<br><u>Symptoms</u><br>Fever<br>(now or history of >= 38 deg C)<br>Shortness of Breath<br>Sore Throat<br>Acute loss of taste<br>Rhinorrhoea (Runny nose)<br>Chest pain<br>Vomiting / Nausea<br>Dizziness<br>Wheezing                                                                                        | C Yes         C No           C Yes         C No           main particular         D V         Or           C Yes         C No         C Yes         C No           C Yes         C No         C Yes         C No           C Yes         C No         C Yes         C No           C Yes         C No         C Yes         C No           C Yes         C No         C Yes         C No           C Yes         C No         C Yes         C No           C Yes         C No         C Yes         C No           C Yes         C No         C Yes         C No                                                                                                    | Cough<br>Cough Characteristic<br>Acute loss of smell<br>Fotigue<br>Abdo Pain<br>Diarrhoes<br>Myalgia<br>Arthraigia                                                                                      | Yes No Yes No Yes Yes Yes Yes Yes Yes                                                                                                    |                                                      |
| Employed in a micro lab?<br><u>Onset and Admissio</u><br>Date of earliest symptoms<br><u>Symptoms</u><br>Fever<br>(now or history of >= 38 deg C)<br>Shortness of Breath<br>Sore Throat<br>Acute loss of taste<br>Rhinorrhoee (Runny nose)<br>Chest pain<br>Vomiting / Nausea<br>Dizziness<br>Wheezing<br>Headache                                                                             | C Yes         C No           ○ Yes         ○ No           ○ Yes         ○ No                                                                                                    | Cough<br>Cough Characteristic<br>Cough Characteristic<br>Acute loss of smell<br>Fotigue<br>Abdo Pain<br>Diarrhoea<br>Myalgia<br>Athraigia<br>Uleeding                                                   | Yes     No     Productive Cough     Productive Cough     Yes     Yes |                                                      |
| Employed in a micro lab?<br><u>Onset and Admission</u><br>Date of earliest symptoms<br><u>Symptoms</u><br>Fever<br>(now or history of >= 38 deg C)<br>Shortness of Breath<br>Sore Throat<br>Acute loss of taste<br>Rhinorrhoee (Runny nose)<br>Chest pain<br>Vomiting / Nausea<br>Dizziness<br>Wheezing<br>Headache<br>Seizures                                                                | C Yes         C No           C Yes         C No           □ □ □ □         □ □         Or           C Yes         C No         O           C Yes         C No         O         O           C Yes         C No         O         O         O           C Yes         C No         O         No         O         Yes         O No           C Yes         C No         O         Yes         C No         O         Yes         O No         O Yes         O No         O Yes         O No         O Yes         O No         O Yes         O No         O Yes         O Yes         O No         O Yes         O No         O Yes         O Yes         O | Cough<br>Cough<br>Cough Characteristic<br>Acute loss of smell<br>Fotigue<br>Abdo Pain<br>Diarrhoes<br>Hyalgia<br>Arthralgia<br>Bleeding<br>Bleeding Sites                                               | Yes     No     Dy Caugh     Productive Cough     Yes     Yes     Yes     Yes     Yes     Yes     Yes     Yes     Yes     Yes     Yes     Yes                                                                                                    |                                                      |
| Employed in a micro lab?<br><u>Onset and Admissio</u><br>Date of earliest symptoms<br><u>Symptoms</u><br>Fever<br>(now or history of >= 30 dog C)<br>Shortness of Breath<br>Sore Throat<br>Acute loss of taste<br>Rhinorrhoee (Runny nose)<br>Chest pain<br>Vomiting / Nausea<br>Dizziness<br>Wheezing<br>Headache<br>Seizures                                                                 | Yes         No           Yes         No           Yes         No           Yes         No           Yes         No           Yes         No           Yes         No           Yes         No           Yes         No           Yes         No           Yes         No           Yes         No           Yes         No           Yes         Yes           Yes         Yes           Yes         Yes           Yes         Yes                                                                                                    | Cough<br>Cough<br>Cough Characteristic<br>Acute loss of smell<br>Fatigue<br>Abdo Pain<br>Diarrhoea<br>Hyalgia<br>Arthraigia<br>Bleeding<br>Bleeding Sites                                               | Yee         No           Day Caugh         Pocketive Cough           Pocketive Cough         No           Yee         No           Yee         No           Yee         No           Yee         No           Yee         No           Yee         No           Yee         No           Yee         Yee           Yee         Yee           Yee         Yee           Yee         Yee           Yee         Yee                                                                                                    |                                                      |
| Employed in a micro lab?<br><u>Onset and Admissio</u><br>Date of earliest symptom<br><u>Symptoms</u><br>Fever<br>(now or history of >= 38 dog C)<br>Shortness of Breath<br>Sore Throat<br>Acute loss of taste<br>Rhinorrhoea (Runny nose)<br>Chest pain<br>Vomiting / Nausea<br>Dizziness<br>Wheezing<br>Headache<br>Seizures<br>Signs                                                         | Yes         No           ○ Yes         No           ○ Yes         No           ○ Yes         No           ○ Yes         No           ○ Yes         No           ○ Yes         Yes           ○ Yes         ○ Yes           ○ Yes         ○ Yes           ○ Yes         ○ Yes           ○ Yes         ○ Yes           ○ Yes         ○ Yes                                                                                                    | Cough<br>Cough Characteristic<br>Cough Characteristic<br>Acute loss of smell<br>Fotigue<br>Abdo Pain<br>Diarrhoea<br>Myalgia<br>Arthrolgia<br>Bleeding<br>Bleeding Sites                                | Yes     No     Productive Dough     Productive Dough     Yes     Yes |                                                      |
| Employed in a micro lab?<br>Conset and Admission<br>Date of earliest symptoms<br>Symptoms<br>Fever<br>(now or history of >= 38 dog C)<br>Shortness of Breath<br>Sore Throat<br>Acute loss of taste<br>Rhinorrhoea (Runny nose)<br>Chest pain<br>Vomiting / Nausea<br>Dizziness<br>Wheezing<br>Headache<br>Seizures<br>Signs<br>Lower chest wall indrawing                                      | ○ Yes         ○ No           ○ Yes         ○ No           ○ Yes         ○ No           ○ Yes         ○ No           ○ Yes         ○ No           ○ Yes         ○ No           ○ Yes         ○ No           ○ Yes         ○ No           ○ Yes         ○ No           ○ Yes         ○ Yes           ○ Yes         ○ Yes           ○ Yes         ○ Yes           ○ Yes         ○ Yes           ○ Yes         ○ Yes                                                                                                    | Cough<br>Cough Characteristic<br>Cough Characteristic<br>Acute loss of smell<br>Fatigue<br>Abda Pain<br>Diarrhoea<br>Myalgia<br>Arthraigia<br>Bleeding<br>Bleeding<br>Skin rash                         | Yes         No           Dry Caugh         Productive Dough           Yes         No           Yes         No           Yes         No           Yes         No           Yes         Yes           Yes         Yes           Yes         Yes           Yes         Yes           Yes         Yes           Yes         Yes           Yes         Yes           Yes         Yes                                                                                                    |                                                      |
| Employed in a micro lab?<br>Conset and Admission<br>Date of earliest symptoms<br>Symptoms<br>Fever<br>(now or history of >= 38 deg C)<br>Shortness of Breath<br>Sore Throat<br>Acute loss of taste<br>Rhinorrhoee (Runny nose)<br>Chest pain<br>Vomiting / Nausea<br>Dizziness<br>Wheezing<br>Headache<br>Seizures<br>Signs<br>Lower chest wall indrawing<br>Altered conscious state/Confusion | ○ Yes         ○ No           ○ Yes         ○ No           ○ Yes         ○ No           ○ Yes         ○ No           ○ Yes         ○ No           ○ Yes         ○ No           ○ Yes         ○ No           ○ Yes         ○ No           ○ Yes         ○ No           ○ Yes         ○ No           ○ Yes         ○ No           ○ Yes         ○ No           ○ Yes         ○ No           ○ Yes         ○ Yes           ○ Yes         ○ Yes           ○ Yes         ○ Yes           ○ Yes         ○ Yes           ○ Yes         ○ Yes                                                                                                    | Cough<br>Cough<br>Cough Characteristic<br>Cough Characteristic<br>Acute loss of smell<br>Fatigue<br>Abdo Pain<br>Diarrhoea<br>Myalgia<br>Arthraigia<br>Bleeding<br>Bleeding<br>Skin rash<br>Skin ulcers | Yes         No           Day Caugh         Productive Cough           Yes         No           Yes         No           Yes         Yes           Yes         Yes           Yes         Yes           Yes         Yes           Yes         Yes           Yes         Yes           Yes         Yes           Yes         Yes           Yes         Yes           Yes         Yes           Yes         Yes           Yes         Yes           Yes         Yes                                                                                                    |                                                      |

- 5. Once submitted, a document will be generated in the patient's chart under **Documentation**
- 6. This forms part of your admission but a standard admission note will still need to be created

**Digital Health** 

# Work through the COVID-19 MPage

- 1. Navigate back to
- Medical Officer View
- 2. Continue to work through each section on the page
  - Tag relevant results e.g., Microbiology, Medical imaging

| $covid19$ $\times$      | Admit X Discharge X +                                                                                                    |
|-------------------------|----------------------------------------------------------------------------------------------------|
| Ŧ                       | COVID19 Forms                                                                                                    |
| COVID19 Forms           | Key References and Guides (1)                                                                                                    |
| Allergies (0)           | Western Hashir Ginzi Goldinae                                                                                                    |
| Microbiology (0)        | Western Reson Calification Control Control Con |
| Laboratory              |                                                                                                    |
| Anatomical Pathology (  |                                                                                                    |
| Medical Imaging (0)     |                                                                                                    |
| Medications             | 3                                                                                                    |
| Chief Complaint         | Alleraies (0)                                                                                                    |
| History of Presenting   | Allergies (0)                                                                                                    |
| Complaint               | A Alert, Alertes not recorded. Add an allergy.                                                                                                    |
| Systems Review          |                                                                                                    |
| Observations            | No Known Allernies                                                                                                    |
| Objective/Physical Exam |                                                                                                    |
| Problems/Alerts         |                                                                                                    |
| Assessment and Plan     |                                                                                                    |
| Create Note             | Missekisland (A)                                                                                                    |
| COVID19 Admission Note  | Microbiology (U)                                                                                                    |
| COVID19 Ward Round Note | No Results Found                                                                                                    |
| Calut Other Nate        |                                                                                                    |
| Select Other Note       | Laboratory                                                                                                    |

#### 3. Perform an Admission Medication Reconciliation

| Medications                                        | 1                | 2                               | Selected visit           |
|----------------------------------------------------|------------------|---------------------------------|--------------------------|
|                                                    | Status: 🗸 Meds H | istory   🕒 Admission   Transfer | Cross Encounter Transfer |
| Order                                              | Order Start      | Status                          |                          |
| ~ Scheduled (0)                                    |                  |                                 |                          |
| ~ PRN/Unscheduled Available (0)                    |                  |                                 |                          |
| Administered (0) Last 24 hours                     |                  |                                 |                          |
| ~ Suspended (0)                                    |                  |                                 |                          |
| <ul> <li>Discontinued (0) Last 24 hours</li> </ul> |                  |                                 |                          |

#### 4. Complete the HOPC, Physical examination, Assessment and Plan sections o Remember to save each section

| History of Presenting Complaint Selected via  |      |  |
|-----------------------------------------------|------|--|
| Font • Stor • 4 10 10 1 1 4 10 10 10 10 10 10 |      |  |
|                                               | Save |  |

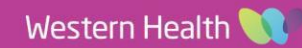

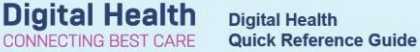

5. Add Past Medical History and New Diagnoses Under "Problems/Alerts"

### Problems/Alerts

|                                 |                          | Classification: Med    |
|---------------------------------|--------------------------|------------------------|
|                                 | Add new as: This Visit 👻 | Problem name           |
| Name                            | Classification           | Actions                |
| T2DM - Type 2 diabetes mellitus | Clinical History         | 🗆 This Visit 🗸 Chronic |
| Historical                      |                          |                        |

- 6. Once all sections are complete, select "COVID-19 Admission Note" to generate an Admission note
  - Check that the information is that has auto-populated from both the MPage and the Powerform is correct

| 0 | OVID19 ×                            | Admit × Discharge × +                            |  |
|---|-------------------------------------|--------------------------------------------------|--|
| * |                                     | COVID19 Forms                                    |  |
| L | COVID19 Forms                       | Key References and Guides (1)                    |  |
|   | Allergies (0)                       | Western Health Clinical Guidelines               |  |
|   | Microbiology (0)                    |                                                  |  |
|   | Laboratory                          |                                                  |  |
|   | Anatomical Pathology (0)            |                                                  |  |
|   | Medical Imaging (0)                 |                                                  |  |
|   | Medications                         |                                                  |  |
|   | Chief Complaint                     | Allergies (0)                                    |  |
|   | History of Presenting<br>Complaint  |                                                  |  |
|   | Systems Review                      | A Alert. Allergies not recorded. Add an allergy. |  |
|   | Observations                        |                                                  |  |
|   | Objective/Physical Exam             | No known allergies                               |  |
|   | Problems/Alerts                     |                                                  |  |
|   | Assessment and Plan                 |                                                  |  |
| 0 | reate Note<br>OVID19 Admission Note | Microbiology (0)                                 |  |
| C | OVID19 Ward Round Note              | No Results Found                                 |  |
| S | elect Other Note                    | Laboratory                                       |  |

7. Change the Title as appropriate, then select **Sign and Submit** to complete and Admission Note

Sign/Submit

8. The Admission Note will now be available to view in Doci

Documentation